## Panduan Penggunaan Collector For ArcGIS

## I. Daftar Masuk Collector For ArcGIS

- 1. Buka Collector For ArcGIS yang telag berjaya di muat turun ke device. Masukkan url MyGOS (https://mygos.mygeoportal.gov.my/mygos).
- 2. Daftar masuk dengan menggunakan username & password yang telah disediakan.

|   | 🔓 Sign In                                                                                    |  |
|---|----------------------------------------------------------------------------------------------|--|
| С | ollector for ArcGIS (Android) wants to access your<br>account information                    |  |
|   | Sign in to Malaysian Centre for<br>Geospatial Data Infrastructure<br><b>Esri</b><br>Username |  |
| > | Password<br>SIGN IN                                                                          |  |
|   | Forgot username or password?                                                                 |  |

3. Selepas berjaya daftar masuk, contoh paparan seperti berikut akan dipaparkan

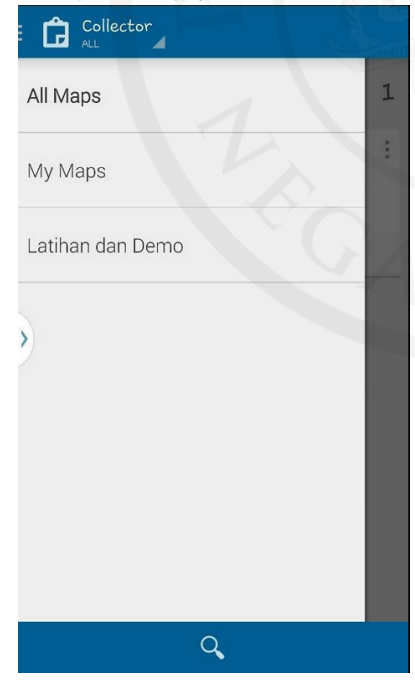

## II. Cerap Data Dengan Menggunakan Collector For ArcGIS

1. Di dalam Collector For ArcGIS, pilih *layer* yang dikehendaki. Contoh sample.

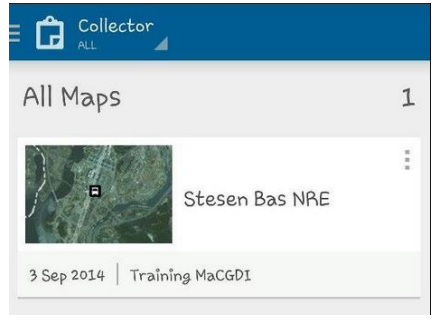

2. Paparan map akan dipaparkan. Sekiranya enablekan "Location" pada device, collector akan capture lokasi & zoom ke lokasi di mana pengguna berada. Sekiranya pengguna ingin ke lokasi lain, pengguna boleh search nama lokasi dengan tekan ikon kanta besar.

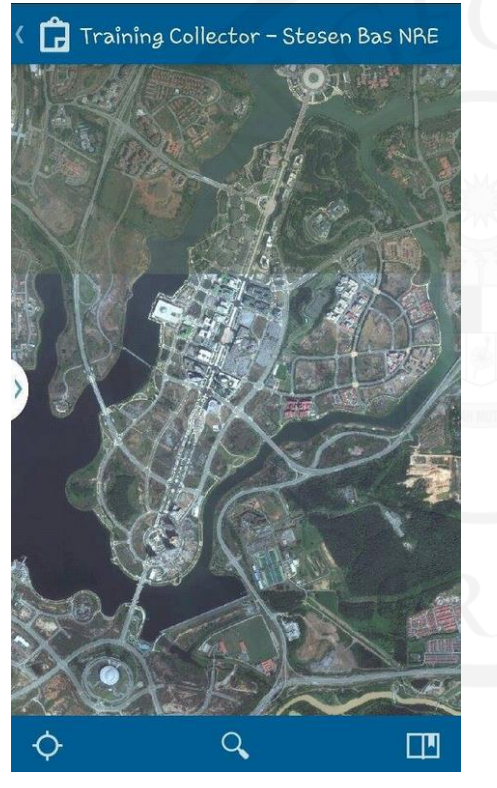

3. Untuk melihat *layer-layer* yang *available*, tekan pada butang bawah kiri (pada device), menu akan dipaparkan, pilih *Layers*.

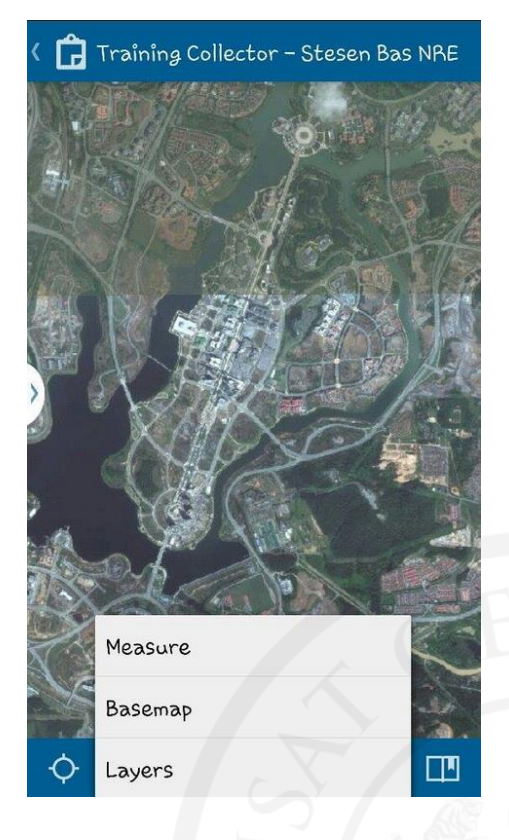

4. Layers feature yang telah didaftarkan dalam MyGOS dipaparkan, sebagai contoh **Stesen Bas NRE**. Pilih *layer* dengan menandakan ikon "*checked*" pada *layer* tersebut.

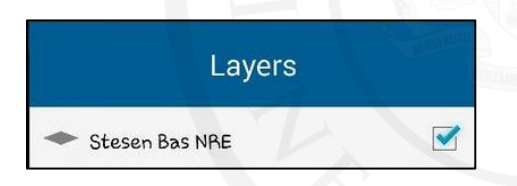

5. Sekiranya permintaan *credential* dipaparkan, masukan *username* & *password* layer tersebut, pop up ini akan dipaparkan sekiranya layer tersebut telah disecurekan.

| 🔒 Sign In                                   |         |  |  |  |
|---------------------------------------------|---------|--|--|--|
| Enter credentials for layer<br>"Billboard". |         |  |  |  |
|                                             |         |  |  |  |
|                                             | Sign In |  |  |  |

6. Sekiranya *basemap* tidak dapat dipaparkan, tekan pada butang bawah kiri (pada device), pilih *basemap*. Pilih *basemap* yang *available* untuk lokasi tersebut. Contoh **OpenStreetMap**.

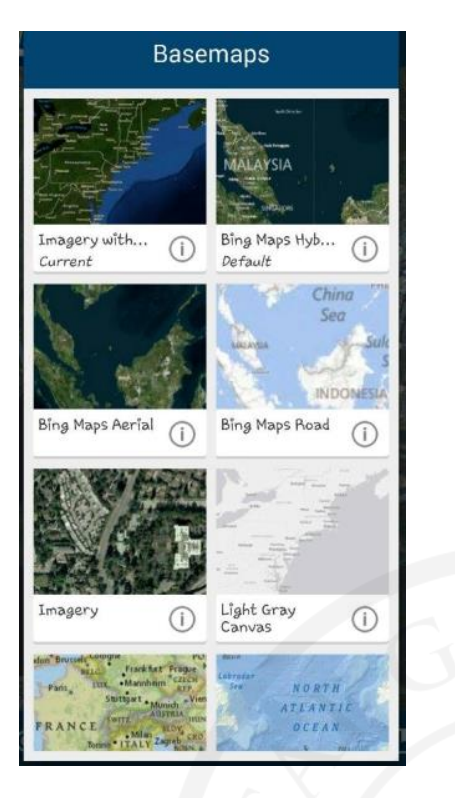

7. Untuk menambah *feature* Stesen Bas NRE kepada lokasi, pilih ikon "+" yang berada di menu ke-dua bawah paparan.

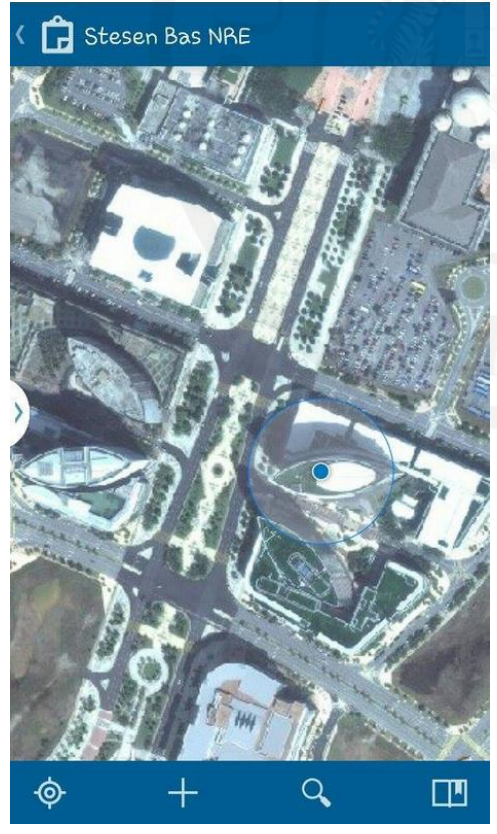

8. Terdapat dua (2) tab pada paparan. Tab pertama adalah tab untuk masukkan maklumat Stesen Bas NRE manakala tab kedua, membenarkan pengguna tambahkan *feature* (Stesen Bas NRE) pada lokasi yang dikehendaki di atas *map*.

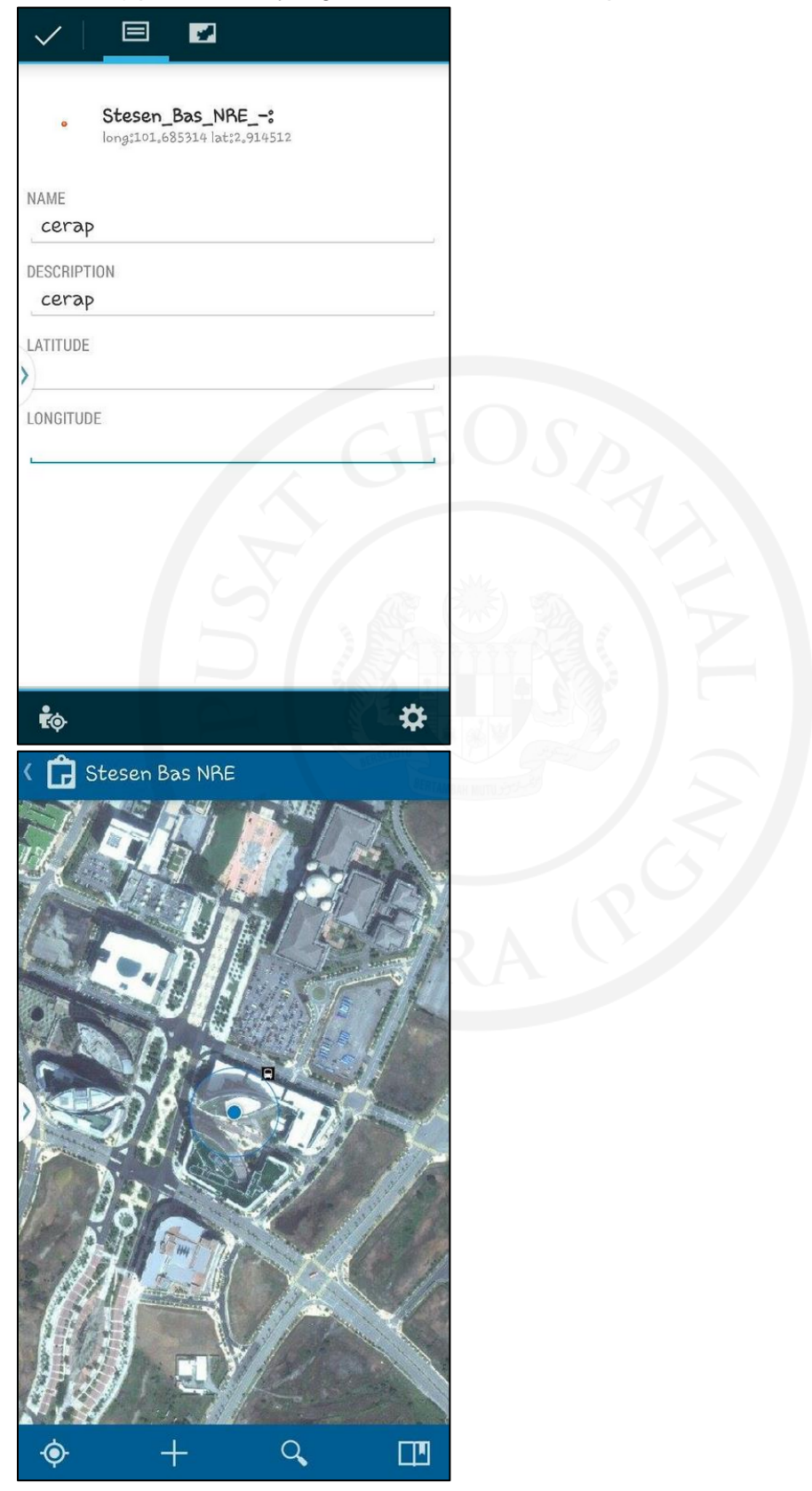

9. Pilih ikon " 🔨 " selepas selesai melengkapkan kedua-dua tab, untuk tamatkan *editing*.

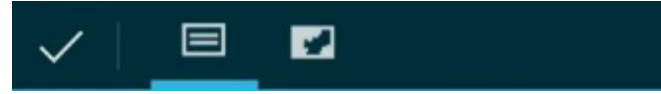

10. Satu feature baru akan kelihatan di atas map.

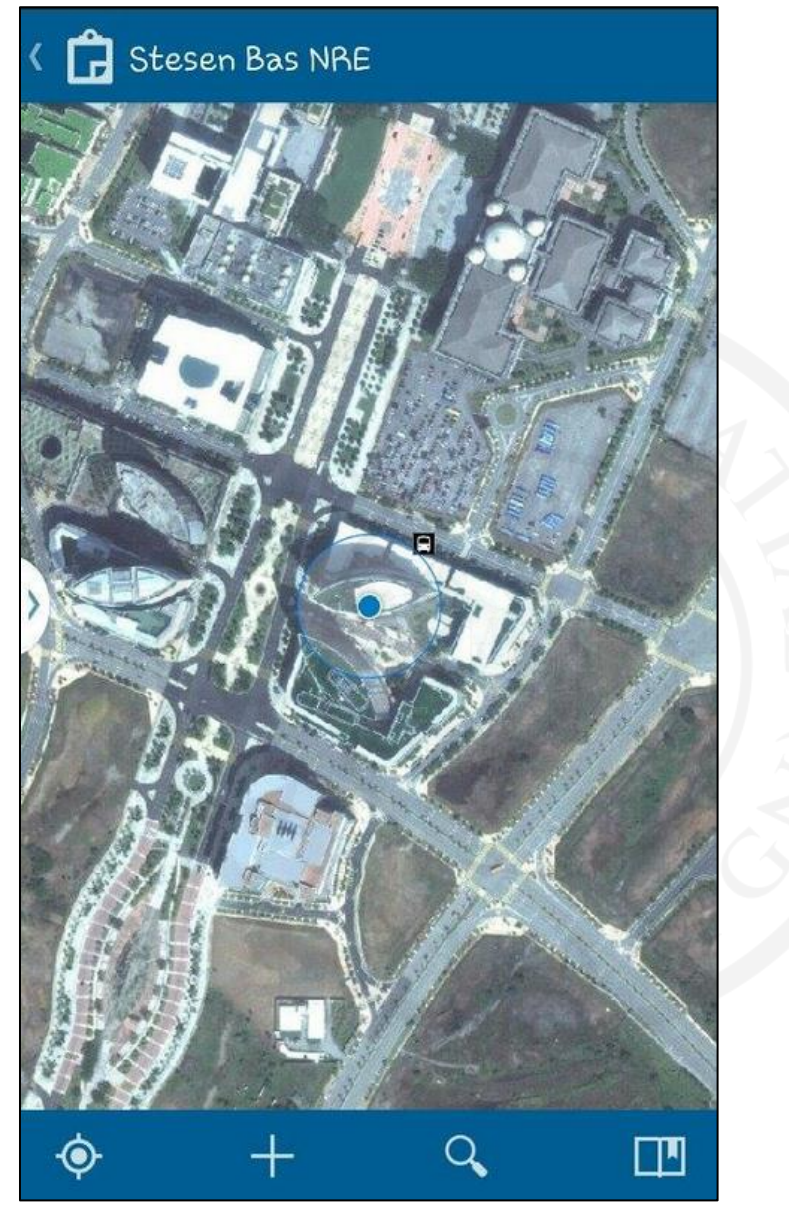

11. Untuk semakan hasil cerapan, daftar masuk MyGOS, klik pada menu My Content, pergi ke web map yang dikehendaki, tekan "arrow down" dan pilih Open in map viewer.

| Stesen Bas NRE | 🥃 🛛 Web Map                |
|----------------|----------------------------|
|                | View item details          |
|                | Open in map viewer         |
|                | Open in ArcGIS for Desktop |
|                | Create presentation        |
|                |                            |

12. Satu feature baru akan dipaparkan, cuba klik pada feature tersebut dan maklumat yang telah dilengkapkan akan dipaparkan dalam bentuk pop up window.

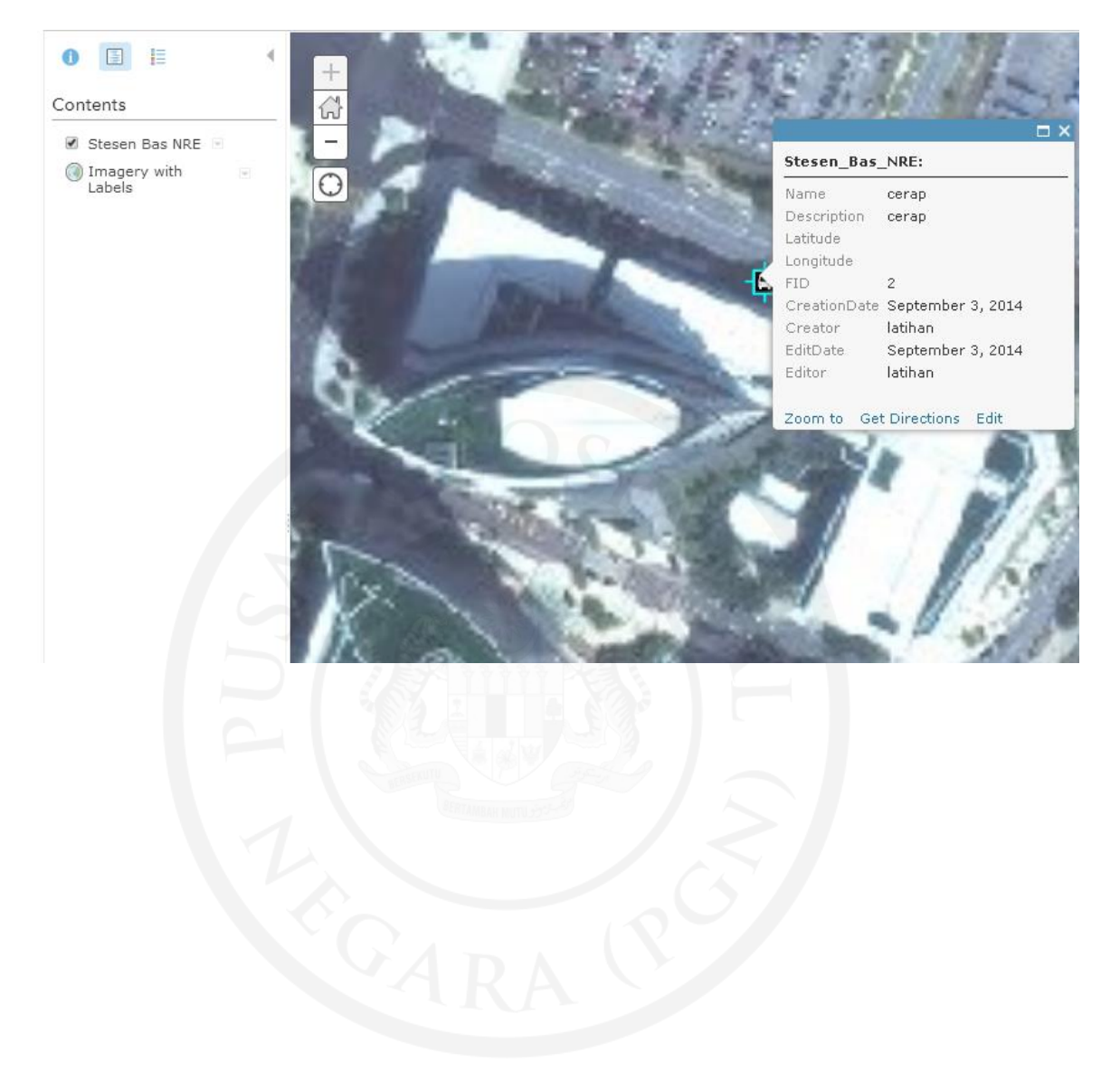